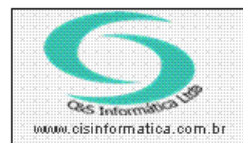

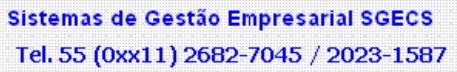

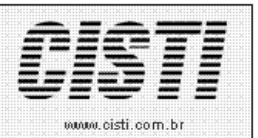

| Código:  | RC-110930                                       | Módulo:  | RECEBIMENTO |  |  |  |
|----------|-------------------------------------------------|----------|-------------|--|--|--|
| Data:    | 30/09/2011                                      | Revisão: | TÉCNICA     |  |  |  |
| Assunto: | Como emitir nota fiscal devolução pessoa física |          |             |  |  |  |

Devolução de nota fiscal pessoa física ou jurídica isento de inscrição estadual.

• Entrar no Sistema RECEBIMENTO.

• Selecionar na barra a opção *CADASTRO* e no painel selecionar a opção *EMITIR NOTA FISCAL DE ENTRADA-Retorno.* 

Digitar o número da nota fiscal que está sendo devolvida. Exemplo: Nota Fiscal 10734.

| 30/09/2011 - C&5 INFORMATICA - EMITIR NOTA FISCAL DE ENTRADA - Retorno - CSCP0012                                   |                                                                               |                                                 |                                                         |                            |                                                              |                               |  |
|----------------------------------------------------------------------------------------------------|-------------------------------------------------------------------------------|-------------------------------------------------|---------------------------------------------------------|----------------------------|--------------------------------------------------------------|-------------------------------|--|
| Selecionar Registro<br>Código Empresa: 1                                                                            | Código Filial: 6                                                              | Nº da                                           | Nota Fiscal: <u> 10</u>                                 | 1734                       | CNPJ/CPF:                                                    |                               |  |
| Valores de Céleulos de Im<br>Código da Operação: (15,102<br>Data de Emissão: 30/03<br>Valor da Marcadoria:          | 2000 VENDA MERC SEM 3<br>9/2011 Data de Ent<br>500,00 Valor de Ser            | SUB TRIBUTARIA<br>rada: 30/09/2011<br>viços: 0, | Série/Modelo:<br>Valor da Nota:<br>OO Valor do ICMS:    | 1 1<br>500,00<br>10,80     | Quantidade de Fati<br>Valor Desconto/Aji<br>Valor do IRRF:   | uras: 0<br>uste: 0,00         |  |
| P Values Incidentes no Docu<br>BC ICMS Propria: 500,00<br>Frete da Nota: 0,00<br>Seguro: 0,00<br>Nº Nosso Pedido: 0 | imento<br>BCICMS Substituição:<br>ICMS S/Frete:<br>Encargos:<br>№ seu Pedido: | 0,00<br>0,00<br>0,00                            | ICMS Substituição:<br>Conhecimento:<br>Outras Despesas: | 0,00<br>0,00<br>0,00       | Valor Total do IPI:<br>ICMS S/ Conhecim<br>Cód. do Vendedor: | 0.00<br>ento. 0.00            |  |
| Descrição Geral                                                                                                    | Impostos                                                                      | Transporte                                      | Cobrança                                                | Entrega                    | Fatura                                                       | Tributação                    |  |
| Itens Descriminados na N<br>Item Qtde. Grupo                                                                        | oto<br>Cód. Produto VL. U<br>SINISTRO 500                                     | nitário VL. Des<br>.0000 0,000                  | c. VL.Total  <br>10 500,00                              | Trib.   CFOP  <br>1 5,1020 | Tipo 8 IPI                                                   | <u>VL. IPI % IC</u><br>0,00 2 |  |
|                                                                                                    |                                                                               |                                                 |                                                         | Itens descrim              | iinados no pedidoj                                           |                               |  |
|                                                                                                    | DNSUMIDOR                                                                     |                                                 |                                                         |                            |                                                              | 55                            |  |

Figura - 01

O sistema visualiza a nota que foi gerada para o cliente.

No campo *Código da Operação* digitar o número do CFOP de Devolução (Esse número é sempre bom confirmar com o contador da Empresa).

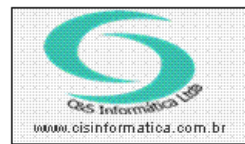

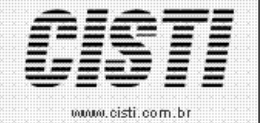

Sistemas de Gestão Empresarial SGECS Tel. 55 (0xx11) 2682-7045 / 2023-1587

### Exemplo da tela com as alterações:

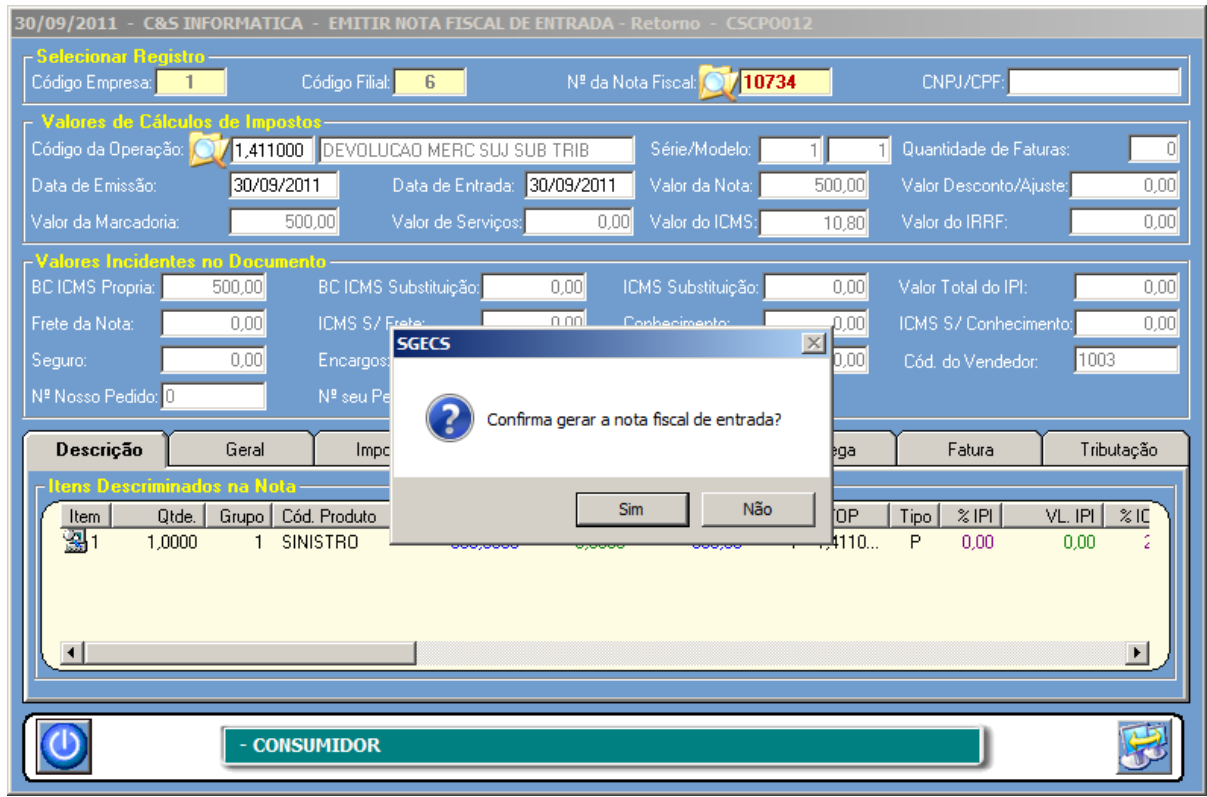

Figura – 02

Confirmada:

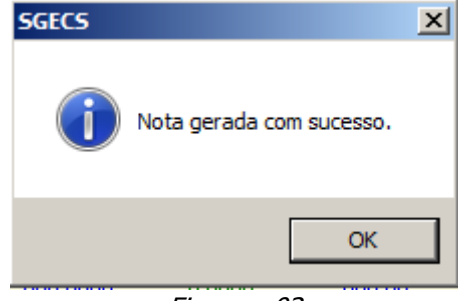

Figura – 03

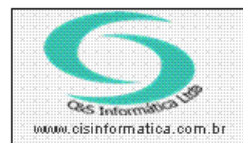

## Procedimento

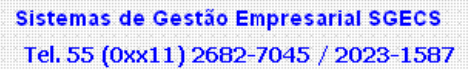

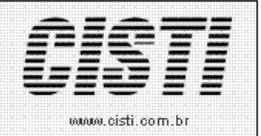

O sistema vai gerar uma nota fiscal de Devolução exatamente com todos os itens da Nota Fiscal de saída.

| -Resumo Nota Fiscal-      |        |                                |
|---------------------------|--------|--------------------------------|
| Valor da Mercadoria:      | 500,00 | Valor do Serviço: 0,00         |
| Valor do Desconto:        | 0,00   | Valor do Desconto: 0,00        |
| Valor de Encargos:        | 0,00   | Valor de Encargos: 0,00        |
| Valor de Entrada:         | 0,00   | Valor de Entrada: 0,00         |
| Valor Líquido:            | 500,00 | Nª da Nota Fiscal: 11211       |
| Base de Cálculo do ICMS:  | 500,00 | Valor do Frete: 0,00           |
| Valor do ICMS:            | 10,80  | Valor do Seguro: 0,00          |
| Base de Cálculo ICMS ST:  | 0,00   | Valor Depesas Acessórias: 0,00 |
| Valor do ICMS ST:         | 0,00   | Valor Total do IPI: 0,00       |
| Valor Total dos Produtos: | 500,00 | Valor Total da Nota: 500,00    |
|                           |        |                                |

### VL Títulos: 0,00 igual ao VL Faturado: 0,00

| _ Impressoras |                               |          |
|---------------|-------------------------------|----------|
| Porta         | Impressora                    | <b>▲</b> |
| □ 🔛 Ne00      | Microsoft XPS Document Writer |          |
| □ 🔄 🔤 Ne01    | Fax                           |          |
| □ 🔄 🔜 Ne03    | Brother MFC-9420CN            | _        |
|               | E 1 0 N 0 2007                |          |
| 🤮 📄 🍑 🧐       |                               | 5        |

*Figura - 04* Com esse processo o Sistema automaticamente altera os Títulos: De **A** para **D** De **P** para **D** 

Para consultar:

- Entrar no Sistema A RECEBER.
- Selecionar na barra a opção CADASTRO e no painel selecionar a opção ATUALIZAR TÍTULOS,

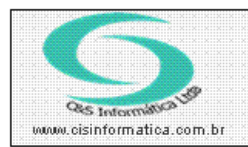

# Procedimento

Sistemas de Gestão Empresarial SGECS Tel. 55 (0xx11) 2682-7045 / 2023-1587

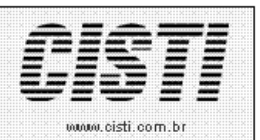

#### Exemplo do Título:

| 1 | 30/09/2011 - C&S INFORMATICA - ATUALIZAR TÍTULOS - CSCR0003 |            |                                                                  |                         |                  |                  |                                                |        |
|---|-------------------------------------------------------------|------------|------------------------------------------------------------------|-------------------------|------------------|------------------|------------------------------------------------|--------|
|   | Selecionar Itens —<br>Código Empresa:<br>Nº do Banco: 0     |            | Código Filial: 反<br>Cliente:                                     | <b>6</b><br>52734641641 | Nota<br>DOMING   | Fiscal: 💓 107340 | D Nº do Título: <mark>1</mark><br>JNCIATO ABUD | 7341 1 |
|   | <b>Dados do Título</b><br>Transação Finan.:                 | 2 1        | ARTEIRA                                                          | 25/09/2005              | Agente Finan.:   | 604 1            | FINANCEIRA                                     |        |
|   | Data da Emissao:<br>Data da Instrução:                      | 24/06/2005 | Data do Vencimento<br>Data da Situação:<br>Vislor do Abstimento: | 30/09/2011              | Valor do Título: | 484,50           | Valor Cobrado:                                 | 450,47 |
|   | Taxa Juros/Período:                                         | 0,00       | Taxa Multa/Período:                                              | 6,00 💢 M                | Sit. Título: 💢   | D NF Devolução:  | Meio Pagto                                     |        |
|   |                                                             | 1011       |                                                                  | Eigura                  | 0E               |                  |                                                |        |

Figura - 05